Подключение к VPN Послан vadim56 - 18.05.2013 18:26

Мой ноутбук имеет подключение к офисной виртуальной сети, но пароля я не знаю. Могу ли я самостоятельно подключить к этой сети свой комп?

\_\_\_\_\_

Re: Подключение к VPN Послан skopa - 20.05.2013 01:57

Идем в peectp(regedit)

HKEY\_LOCAL\_MACHINESYSTEMCurrentControlSet

ServicesTcpipParameters

И выбираем ee: Parameters

Нажимаем правой клавишей мыши на выбранной ветке и жмем Экспортировать. Задаем любое удобное имя будущего файла и жмем Сохранить.

Внимание! Обратите внимание на поле Диапазон экспорта и убедитесь, что выставлена галочка Выбранная ветвь. Иначе вы экспортируете весь системный реестр, что займет довольно много времени.

Как восстановить сетевые настройки после переустановки Windows Все, что нам необходимо сделать для восстановления ранее сохраненных настроек локальной сети – это запустить полученный файл.

Операционная система попросит разрешения добавить информацию в системный реестр – разрешайте и входите в сеть. При точном соблюдении наших инструкций все настройки будут внесены поле перезагрузки ПК.

Re: Подключение к VPN Послан skopa - 22.05.2013 08:39

Помогло или нет?

------

## **Re:** Подключение к VPN Послан vadim56 - 23.05.2013 16:53

К сожалению, нет. Все сделал по инструкции, но подключение продолжает требовать пароль.

\_\_\_\_\_

Re: Подключение к VPN Послан FiliP - 24.02.2016 19:22

Значит серьезный у Вас админ. Заведи с ним дружбу и проблем не будет)